レブロを起動しようとすると「クローン化された Sentinel SL セ Q キュアストレージが検知されました(H0064)」というダイアログ メッセージが表示され起動できない

## A1 ライセンスサーバーで[ライセンスの更新]を行います (ネットワーク版の場合) A2 ライセンス管理で[ライセンスの返却]を行います (スタンドアローン版の場合)

レブロのライセンスを取得後、ライセンスを返却せずにハードディスクやマザーボードの交換などを行った場合、またはライ センスサーバー3.8 もしくは Rebro2022 のインストールで、Sentinel Run-time Environment 8.31 がインストールされる と、次回レブロ起動時に「クローン化された Sentinel SL セキュアストレージが検知されました(H0064)」または「debugger detected(H0064)」というメッセージが表示され、レブロが起動できない場合があります。

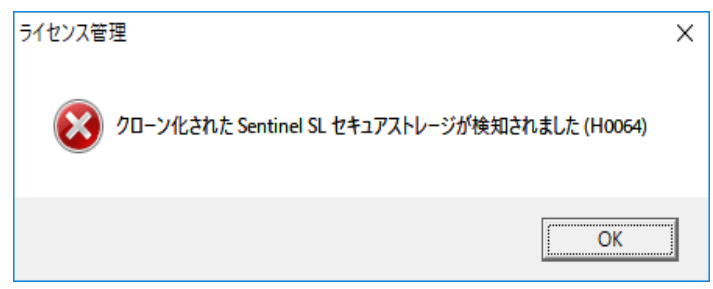

▼A1 ライセンスサーバーで[ライセンスの更新]を行います(ネットワーク版の場合) サーバー機で[ライセンスサーバーの設定]を開き、[ライセンスの更新]をクリックします。

| 🔜 ライセンスサーバーの設定 (Ver.3.8) |              |                                | × |
|--------------------------|--------------|--------------------------------|---|
| ├── 統合版 ┌── 電気版          |              |                                |   |
| ライセンスの取得/削除              | ライセンスの持ち出し   | 起動時間の制限                        |   |
| シリアル番号 *****JN           | 持ち出しライセンスの発行 | 一定時間レブロを操作しない場合<br>自動終了までの待ち時間 |   |
| パスワード ********           | 持ち出しライセンスの回収 | なし ~                           |   |
| ライセンスの更新                 |              |                                |   |
|                          |              |                                | 4 |
| 通信設定                     |              | 閉じる                            |   |

ライセンス情報が更新され、現象が回避されます。

ネットワーク版をお使いのレブロユーザー様は企業内のライセンスサーバー管理者様に、上記のライセンスの更新 をしていただくようにご依頼ください。 ▼A2 ライセンス管理で[ライセンスの返却]を行います(スタンドアローン版の場合)

[ライセンス管理]を開き、パスワードを入力して[ライセンスの返却]をクリックします。

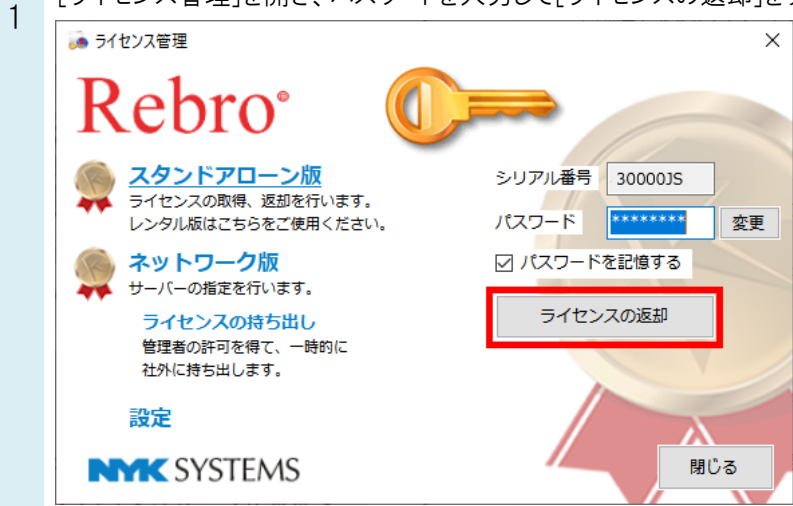

※このとき、シリアル番号が空白であれば、本現象ではないことが考えられますので、サポートまでお問い合わせください。

2 ライセンス返却のメッセージが表示されますので、[OK]をクリックします。

| ライセンス管理                                      | × |  |
|----------------------------------------------|---|--|
| うイセンスを返却しました。これにより、別 P C でライセンスの取得ができま<br>す。 |   |  |
| OK                                           |   |  |

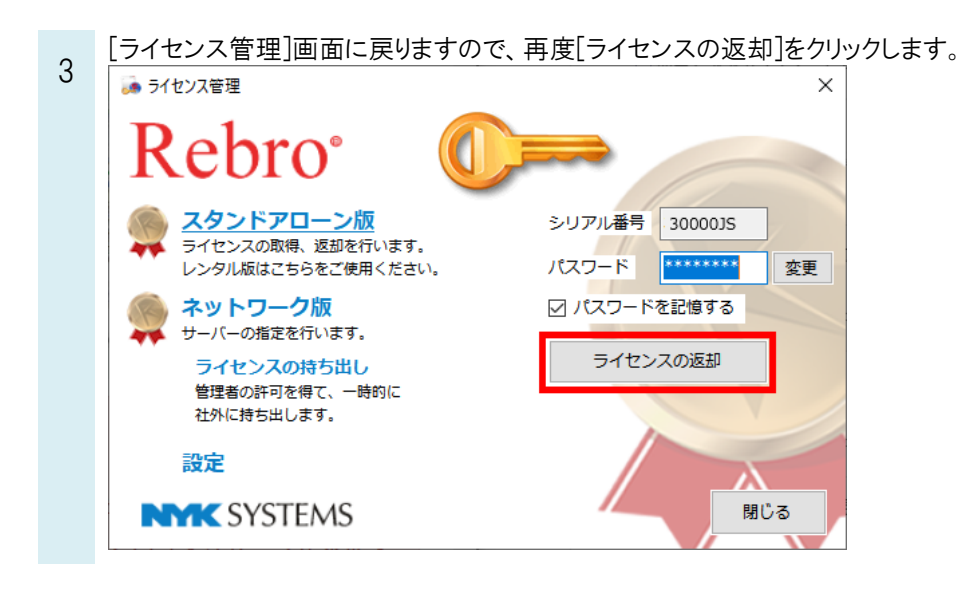

再度ライセンス返却のメッセージが表示されますので、[OK]をクリックします。

| 4 | ライセンス管理                                  | × |
|---|------------------------------------------|---|
|   | うイセンスを返却しました。これにより、別 P C でライセンスの取得ができます。 |   |
|   | ОК                                       |   |

Rebro よくある質問

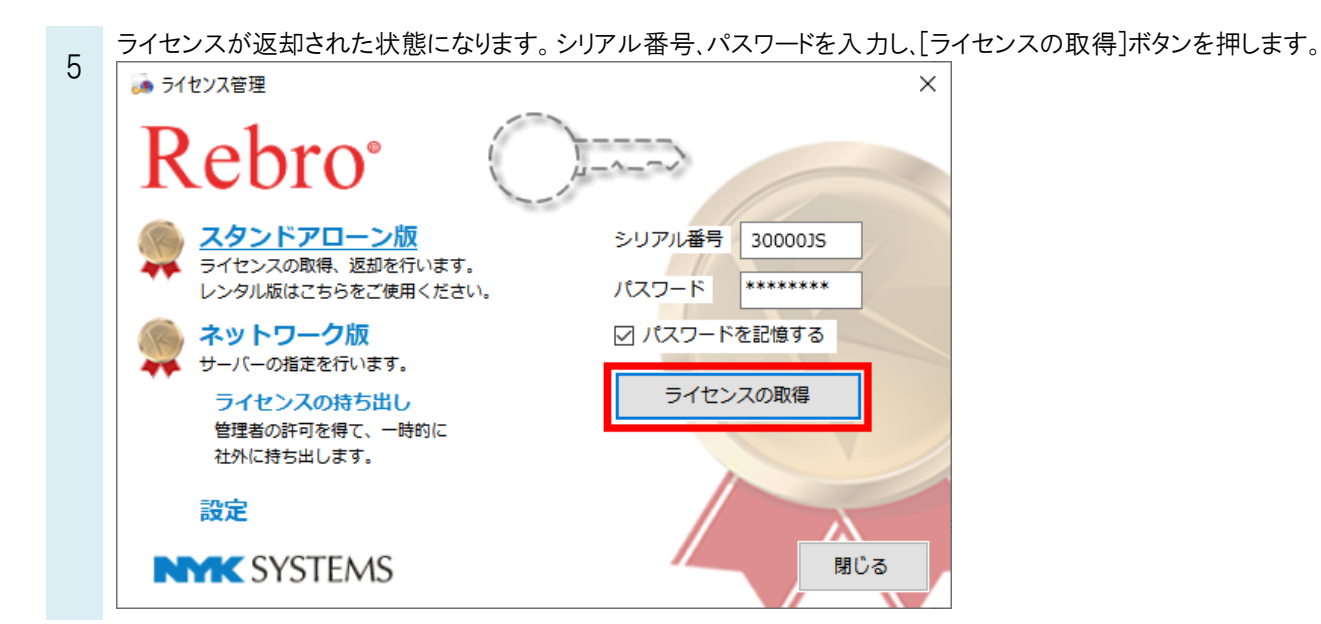

ライセンス取得のメッセージが表示されます。[はい]をクリックしてレブロを起動してください。

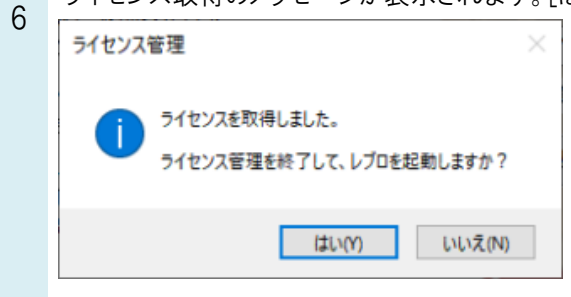

## ●注意事項

マザーボードやハードディスクの交換等の作業を行う場合は、作業前に必ずライセンスの返却を行ってください。